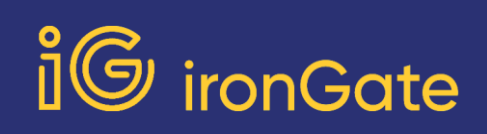

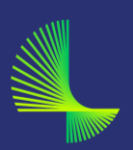

## Activar VPN

La VPN es un componente esencial en la protección del phishing. Aquí mostramos paso a paso como activarla.

1.- Abre "Ajustes" de tu dispositivo iOS

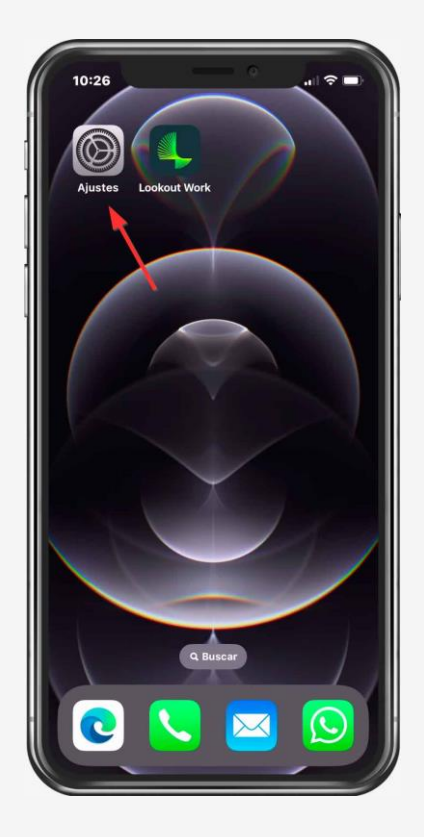

2.- Ve a "General"

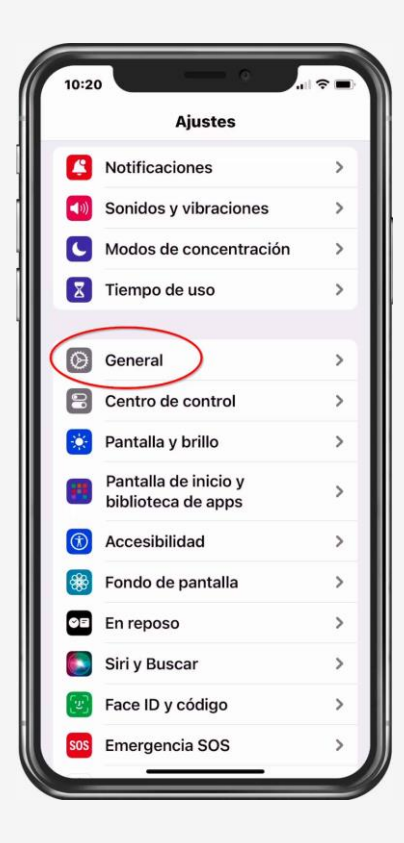

3.- Vea a "VPN y gestión de dispositivos"

| 10:21                          | •        |
|--------------------------------|----------|
| <u>Ajustes</u> General         |          |
| AirDrop                        |          |
| Аньтор                         | <i>′</i> |
| AirPlay y Handoff              | >        |
| Imagen dentro de imagen        | >        |
| CarPlay                        | >        |
|                                |          |
| Almacenamiento del iPhone      | >        |
| Actualización en segundo plano | >        |
|                                |          |
| Fecha y hora                   | >        |
| Teclado                        | >        |
| Tipos de letra                 | >        |
| ldioma y región                | >        |
| Diccionario                    | >        |
|                                |          |
| VPN y gestión de dispositivos  | >        |
|                                |          |

4.- Ve a "VPN"

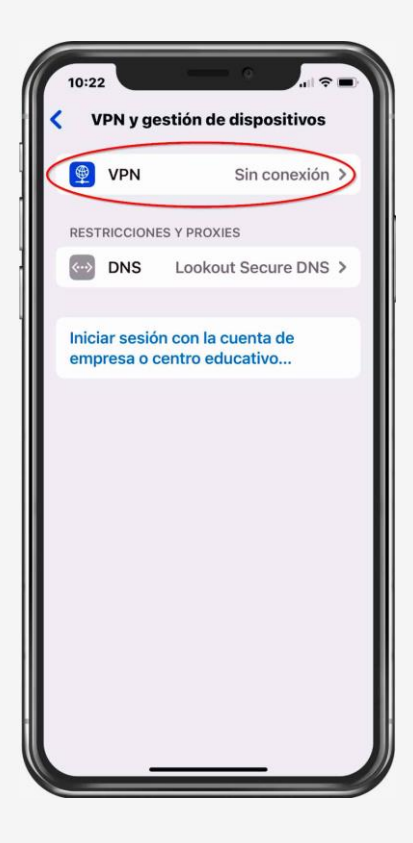

5.- Localiza la VPN de navegación segura y toca la "i" que te mostramos aquí en rojo

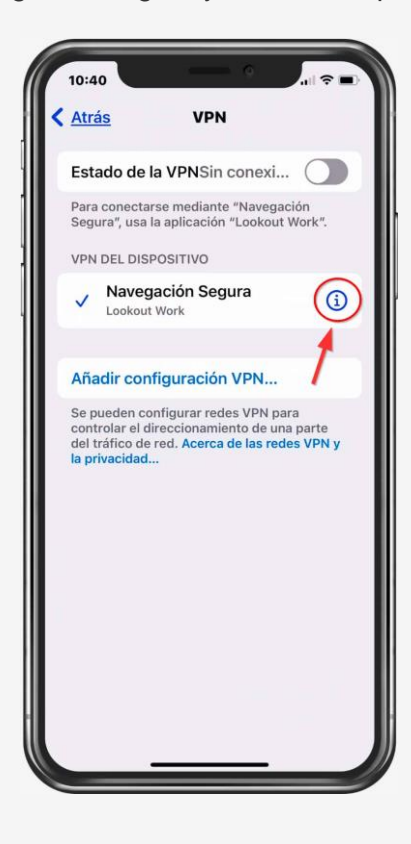

6.- Elimina la VPN

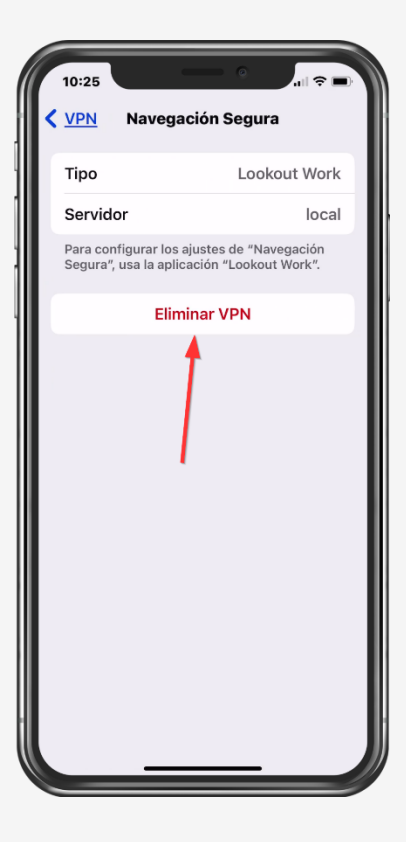

7.- Confirma la eliminación

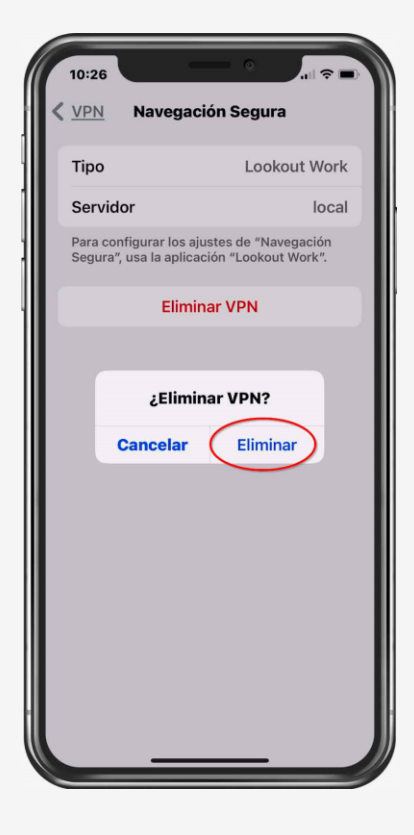

8.- Abre "Lookout for Work"

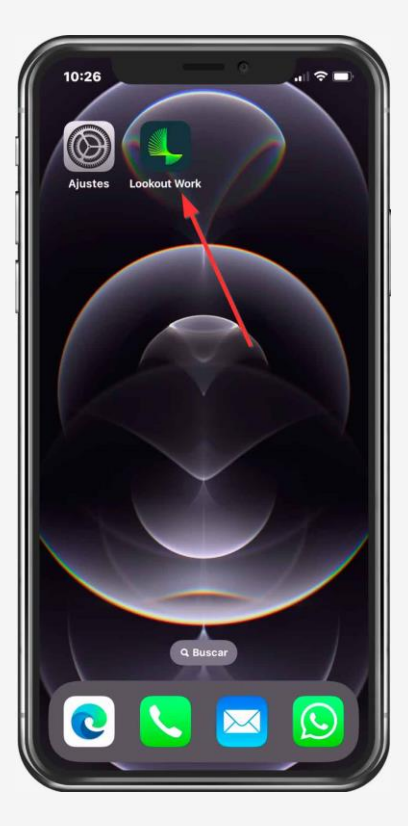

9.- Permite que Lookout cree y configure una VPN

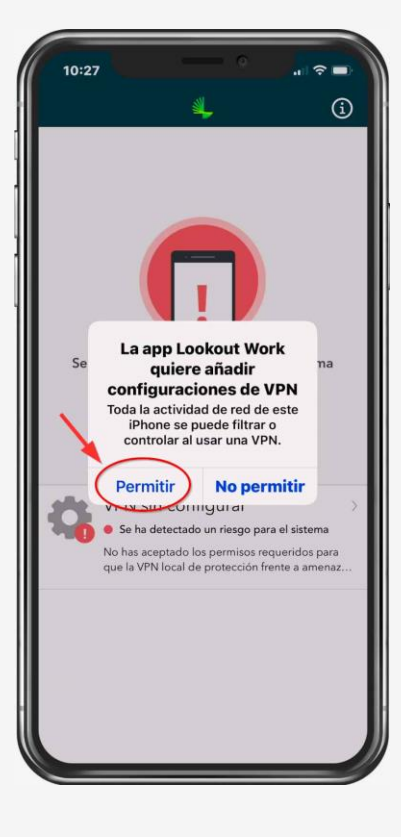

10- introduce tu código del desbloqueo

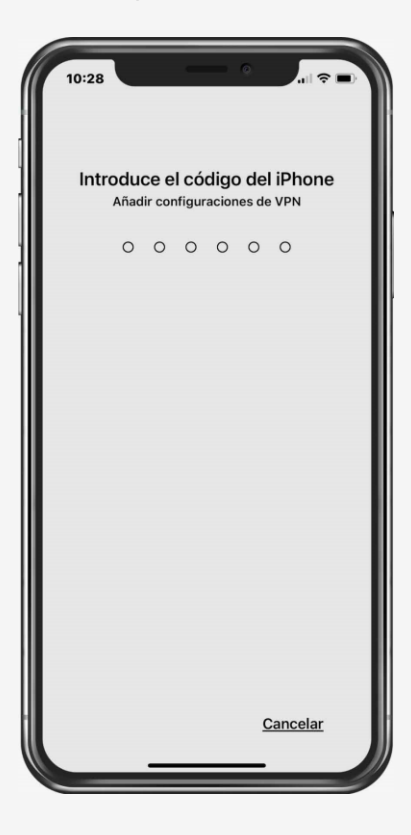

11.- Hemos terminado!

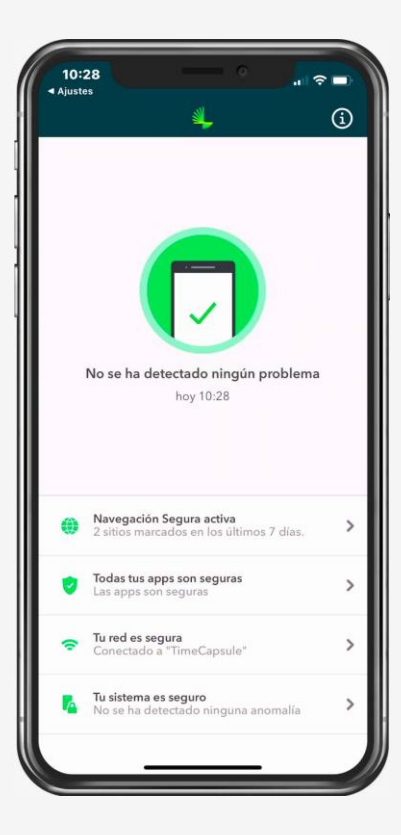

## Stay Safe. ironGate Cybersecurity.

This administrative notification was sent to you because you are a registered user of this service.